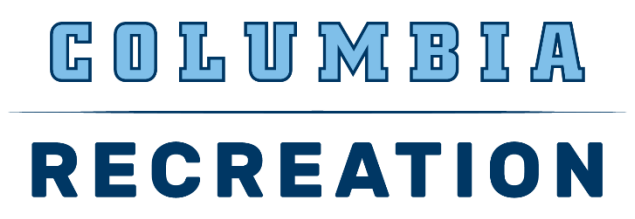

## How To Get Reimbursed for a Club Sport Expense

## If you're a Columbia University student with access to Concur

Step 1: Log into Concur with UNI and password

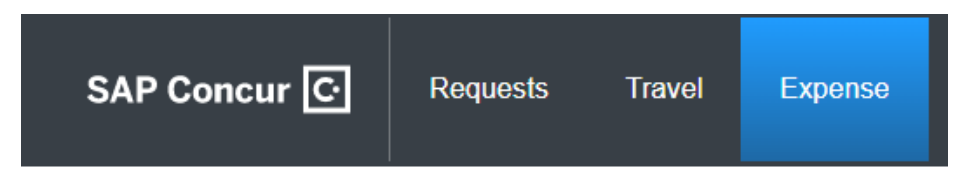

Step 2: Select Expense Tab

Step 3: Select Create New Report

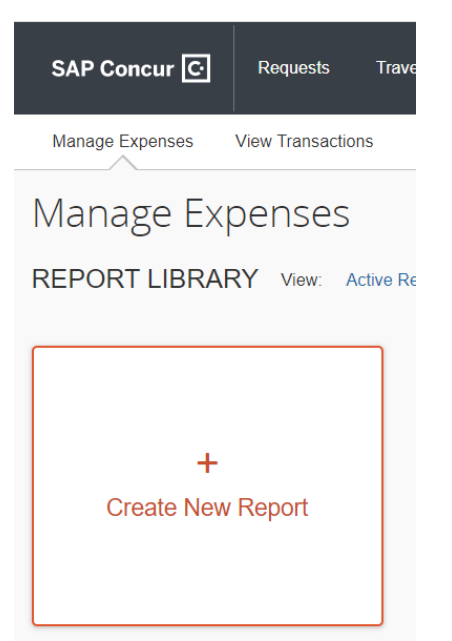

**Step 4:** Depending on what expense(s) your requesting to get reimbursed for.

• Under the field "Type of Report" select either CU Business Expenses or CU Travel Expenses

Enter the below Club Sports information in the required fields when creating a New Report to get reimbursed for a Club Sport expense.

| Type of                                        | f Report *                                                               | School *                               | School *                                                              |                                  |             | * Required f                                                       |  |
|------------------------------------------------|--------------------------------------------------------------------------|----------------------------------------|-----------------------------------------------------------------------|----------------------------------|-------------|--------------------------------------------------------------------|--|
| *CU Business Expenses ~                        |                                                                          | ~) ( <b>T</b> ~                        | T v ATH Athletics (050000X)                                           |                                  |             | ATH Physical Education (05PE00X)                                   |  |
| Sub-Div                                        | vision *                                                                 | 3 Admin De                             | Admin Department *                                                    |                                  |             |                                                                    |  |
| <b>T \</b>                                     | <ul> <li>ATH Physical Education (050300X)</li> </ul>                     | <b>T</b> •                             | ATH Club Sports (0503104)                                             |                                  |             |                                                                    |  |
|                                                |                                                                          |                                        |                                                                       |                                  | Datailad D  | uningen Durnene *                                                  |  |
| Report                                         | Name * 🕜                                                                 | Report Pi                              | urpose *                                                              |                                  | Detailed Bl | usiness Furpose                                                    |  |
| Report                                         |                                                                          |                                        | Irpose *                                                              | ~                                |             | Isiness Fulpose **                                                 |  |
| E BU *                                         | Name *                                                                   | Departmer                              | nt *<br>ATH Club Sports (0503104)                                     | ~                                | PC Busin    | ess Unit * General Projects (GENRL)                                |  |
| L BU *                                         | Name *                                                                   | Departme                               | nt * ATH Club Sports (0503104)                                        | ~                                | PC Busin    | ess Unit * General Projects (GENRL)                                |  |
| L BU *                                         | CLUB SPORTS EVENTS (UR001774)                                            | Departmen<br>Activity*                 | nt * ATH Club Sports (0503104) CLUB SPORTS EVENTS (01)                | 2                                | PC Busin    | ess Unit * General Projects (GENRL)                                |  |
| L BU *                                         | Name * C<br>Columbia University (COLUM)<br>CLUB SPORTS EVENTS (UR001774) | Departmen<br>Activity*<br>Site         | nt * ATH Club Sports (0503104) CLUB SPORTS EVENTS (01)                | <ul> <li>2</li> <li>6</li> </ul> | PC Busin    | ess Unit * General Projects (GENRL)  Undefined Initiative (00000)  |  |
| IL BU *<br>Troject *<br>Troject *<br>Troject * | Name * C<br>Columbia University (COLUM)<br>CLUB SPORTS EVENTS (UR001774) |                                        | nt * ATH Club Sports (0503104) CLUB SPORTS EVENTS (01) Search by Text |                                  | PC Busin    | ess Unit * General Projects (GENRL)                                |  |
| L BU *                                         | Columbia University (COLUM) CLUB SPORTS EVENTS (UR001774)                | Departmen<br>Activity *<br>Site<br>Y ~ | nt * ATH Club Sports (0503104) CLUB SPORTS EVENTS (01) Search by Text |                                  | PC Busin    | eess Unit * General Projects (GENRL)  Undefined Initiative (00000) |  |

- For "Report Purpose" field select the most appropriate option related to the expense. If one is not relatable select "Other Business Expenses"
- For Report Name, Detailed Business Purpose and Comment fields input very detailed information related to the expense(s).
- For "Segment" field search as text and enter "ATH Club" your Club Sport Name

(example ATH Club Badminton)

| Segment * | r              |
|-----------|----------------|
| ▼ ~       | Search by Text |
| Text      |                |
| Code      |                |
| Either    |                |
| -         |                |

• Leave "Site" field blank.

## Step 5: After entering information into the fields select "Create Report"

Step 6: Select Add Expense. The Add Expense window appears

• Select "Create New Expense"

| Available Expenses       +         Create New Expense         Search for an expense type         ^02. Transportation         Car Rental         Car Rental         Car Rental Fuel         Carpool Reimbursement         Charter Bus         Ground Transportation         Group Booking Deposit / Fee         Parking         Personal Car Mileage         Tolis | Add Expense             |                         | X |
|----------------------------------------------------------------------------------------------------|-------------------------|-------------------------|---|
| Search for an expense type                                                                                                    | 0<br>Available Expenses | +<br>Create New Expense |   |
| <ul> <li>Car Rental</li> <li>Car Rental Fuel</li> <li>Carpool Reimbursement</li> <li>Charter Bus</li> <li>Ground Transportation</li> <li>Group Booking Deposit / Fee</li> <li>Parking</li> <li>Personal Car Mileage</li> <li>Tolis</li> </ul>                                                                                                    | Search for an e         | kpense type             |   |
| Car Rental<br>Car Rental Fuel<br>Carpool Reimbursement<br>Charter Bus<br>Ground Transportation<br>Group Booking Deposit / Fee<br>Parking<br>Personal Car Mileage<br>Tolls                                                                                                    | ^ 02. Transportati      | on                      | × |
| Car Rental Fuel<br>Carpool Reimbursement<br>Charter Bus<br>Ground Transportation<br>Group Booking Deposit / Fee<br>Parking<br>Personal Car Mileage<br>Tolls                                                                                                    | Car Rental              |                         |   |
| Carpool Reimbursement<br>Charter Bus<br>Ground Transportation<br>Group Booking Deposit / Fee<br>Parking<br>Personal Car Mileage<br>Tolls                                                                                                    | Car Rental Fu           | el                      |   |
| Charter Bus<br>Ground Transportation<br>Group Booking Deposit / Fee<br>Parking<br>Personal Car Mileage<br>Tolls                                                                                                    | Carpool Reim            | bursement               |   |
| Ground Transportation<br>Group Booking Deposit / Fee<br>Parking<br>Personal Car Mileage<br>Tolls                                                                                                    | Charter Bus             |                         |   |
| Group Booking Deposit / Fee<br>Parking<br>Personal Car Mileage                                                                                                    | Ground Trans            | portation               |   |
| Parking<br>Personal Car Mileage                                                                                                    | Group Bookin            | g Deposit / Fee         |   |
| Personal Car Mileage                                                                                                    | Parking                 |                         |   |
| Tolls                                                                                                    | Personal Car            | Mileage                 |   |
|                                                                                                    | Tolls                   |                         | • |

• Search and select the Expense Type. The Expense Details screen appears

| Details Itemization     | ns |                           |              |                      | Hide Receipt |
|-------------------------|----|---------------------------|--------------|----------------------|--------------|
| Allocate                |    | * Re                      | quired field |                      |              |
| xpense Type *           |    |                           |              |                      |              |
| Individual Meal - Lunch |    |                           | ~            |                      |              |
| ransaction Date *       |    | Purpose *                 |              |                      |              |
| MM/DD/YYYY              |    | Meetings/Events           | ~            |                      |              |
| /as alcohol purchased?* |    | Payment Type *            |              |                      |              |
| None Selected           | ~  | Cash/Personal Credit Card | ~            |                      |              |
| mount *                 |    | Currency *                |              |                      |              |
|                         |    | US, Dollar                | ~            |                      |              |
| omment/Justification    |    |                           |              | Attach Receipt Image |              |
|                         |    |                           |              |                      |              |
|                         |    |                           |              |                      |              |
|                         |    |                           |              |                      |              |
|                         |    |                           |              |                      |              |

• Complete all the required fields and attach any required receipts or proof of payment documentation.

**Step 7:** Click **Save and Add Another** to save and add another Expense Item to your Expense Report or click **Save Expense** to save and return to your Expense Report list.

**Step 8:** After adding all the Expense Items to your Expense Report, click **Submit Report.** The User Electronic Agreement appears.

Step 9: When asked to enter name of Initial Reviewer enter "Brian Jines"

Step 10: Click Accept & Continue on the User Electronic Agreement and then Submit.

## If you're a Barnard College student

Step 1: In an email provide Brian Jines the following information:

- a. Your home mailing address, phone number and email address.
- b. Provide the Overall Business Purpose detailing the reason for the club expenses.
- c. Provide all receipts. If you paid for any expenses using your credit card or debit card provide credit card statements that show the expense charged to your card.

**Step 2:** Fill out a <u>W9 form</u> and send a copy to <u>Brian Jines</u>. This is required to set you up as a vendor in the University Accounts Payable department.

Note: You must be set up as a vendor in order to be reimbursed. With this information we will be able to submit a Check Request Form to the Accounts Payable Department requesting a check be created in your name.